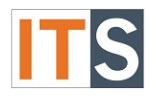

# Purpose

This tutorial will help students view what documents must be completed in order to complete your GSU Financial Aid Application.

#### Step 1

Go to your <u>myGSU Portal homepage</u>. Log in to the portal using your GSU username and password.

### Step 2

Go to Online Services. Choose **STUDENTS**. Then choose **FINANCIAL AID**.

| Online Services       | r |
|-----------------------|---|
| ✓ STUDENTS            |   |
| Financial Information |   |
| Financial Aid         |   |
| Registration          |   |
| Academic Profile      |   |

## Step 3

When the Financial Aid menu opens, choose My Financial Aid.

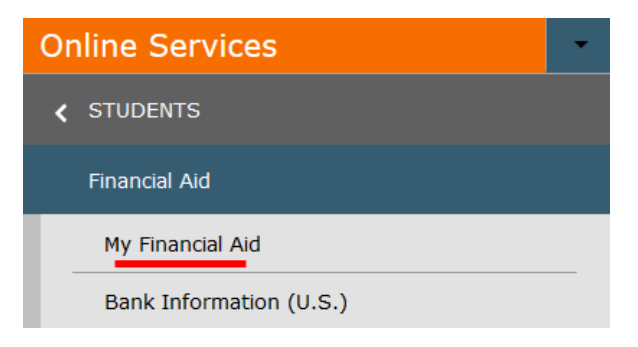

### Step 4

The Financial Aid homepage will open in a new tab.

| mygsu                                                                                                    | Governors State University Po | rtal               |            | ۹          | 8            | ?      |
|----------------------------------------------------------------------------------------------------|-------------------------------|--------------------|------------|------------|--------------|--------|
| Financial Information $\checkmark$                                                                                                    | Financial Aid 🗸               | Financial Aid Home |            |            |              |        |
| Welcome to Financial Aid!<br>Use Colleague Self-Service Financial Aid to assist in managing your Financial Aid package from submission to<br>completion. |                               |                    |            |            |              |        |
| Select an Award Year:<br>Financial Aid 2017-2018                                                                                                    |                               |                    | ⊠ <u>(</u> | Contact Fi | inancial Aid | Office |

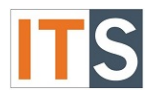

#### Step 5

You can find **Financial Aid Resources** on the **Home** screen. Depending on the size of your screen, you will find **FINANCIAL AID RESOURCES** either on the lower right side of the page, or as a tab with your checklist.

| Che        | cklist        |                                                                           | Resources                                      |  |
|------------|---------------|---------------------------------------------------------------------------|------------------------------------------------|--|
| 0          | Completed     | Submit a Free Application for Federal Student Aid (FAFSA)                 | Form Links                                     |  |
| 0          | Completed     | Complete required documents                                               | Loan Reduction Form                            |  |
| $\bigcirc$ | In-Progress   | Your application is being reviewed by the Financial Aid                   | <u>17-18 Important</u><br><u>Financial Aid</u> |  |
|            | _             | Office                                                                    | Helpful Links                                  |  |
| <b>A</b>   | Action Needed | Review and accept your Financial Aid Award Package                        | FAFSA Application                              |  |
| 0          | Completed     | Complete Direct Loan Entrance Counseling                                  | Entrance Counseling                            |  |
| 0          | Completed     | Sign a Direct Loan Master Promissory Note<br>Your MPN Expires on 5/7/2023 | Master Promissory Note                         |  |

OR

| Cheo | cklist Financial Aid                                                | Counselor                                                      | Resources | Loan History | Pell Lifetime Eligibility Used | ^ |
|------|---------------------------------------------------------------------|----------------------------------------------------------------|-----------|--------------|--------------------------------|---|
| Che  | ecklist                                                             |                                                                |           |              |                                |   |
| 0    | Completed Submit a Free Application for Federal Student Aid (FAFSA) |                                                                |           |              |                                |   |
| 0    | Completed Complete required documents                               |                                                                |           |              |                                |   |
| 9    | In-Progress                                                         | Your application is being reviewed by the Financial Aid Office |           |              |                                |   |

# Step 6

From the Financial Aid Home screen, hover over the Financial Aid menu and choose **Required Documents**.

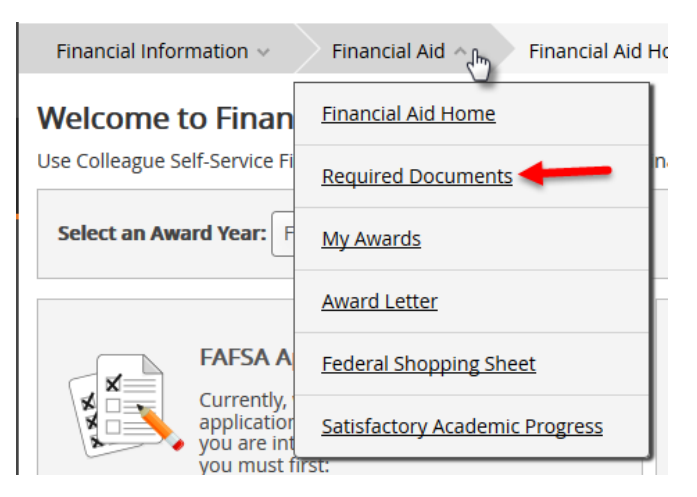

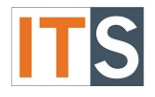

#### Step 7

Required Documents will open in a new window. All items on this list need your action. All must be completed in order to qualify for Financial Aid. Use the links that appear in the list to find the form that needs to be completed, or additional information you may need to complete the item.

| Required Fir    | ancial Aid Documents                                                     |                              |
|-----------------|--------------------------------------------------------------------------|------------------------------|
| Select an Award | Year: Financial Aid 2017-2018                                            | Contact Financial Aid Office |
|                 |                                                                          |                              |
| Incomplete      |                                                                          |                              |
|                 | 1718 Independent Verif<br>Ws<br>Independent Verification<br>Worksheet    |                              |
|                 | 2015 Student IRS<br>Transcript                                           | _                            |
|                 | Independent IL<br>Residency<br>Acceptable Proof of Illinois<br>Residency | _                            |
|                 | Reached Max Pell LEU                                                     |                              |
|                 |                                                                          |                              |

If you If you have any questions, please contact the Financial Aid Office.

Contact the Financial Aid Office:

- Phone: 708.534.4480 or ext. 4480
- Email: <u>faid@govst.edu</u>